## **Guide to ERP Portal (Browser Login)**

1. Link: https://www.rla.mobiquel.com/smartprof/

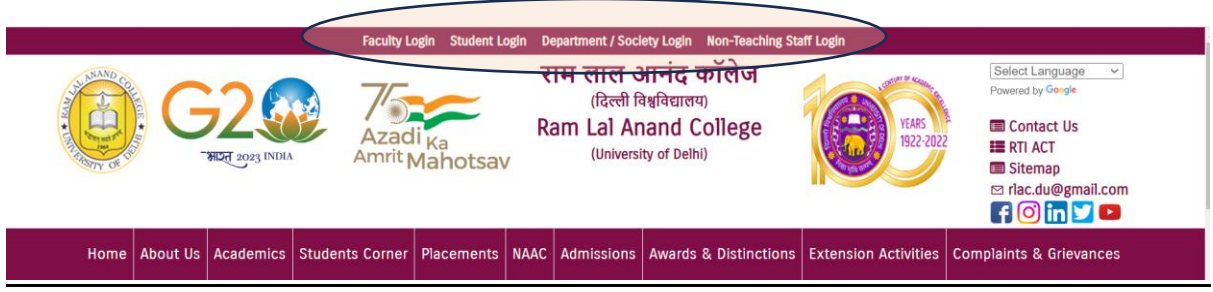

2. The first page will open like this:

| SmartProf RLAC              | *                                            |                  |                                | Nikhil Kumar Ral 🚦 |
|-----------------------------|----------------------------------------------|------------------|--------------------------------|--------------------|
| O Today's Timetable         | Today's Timetable                            |                  | r You have 1 New Notifications |                    |
| Weekly Timetable            |                                              |                  |                                |                    |
| Attendance Summary          |                                              | 16 Jan. 2024     |                                |                    |
| My Classes                  |                                              |                  | 0                              | 0                  |
| 🞓 My Scores                 | Object oriented programming with C++ (L) (D) | MS. SHIKHA VERMA | PC13                           | 09:00              |
| Optional Paper Selection    |                                              |                  |                                |                    |
| 🔁 IA Report                 |                                              |                  |                                |                    |
| 💊 Assignment/Study Material |                                              |                  |                                |                    |
| Case Study & Question Bank  |                                              |                  |                                |                    |
| 😁 Faculty Connect           |                                              |                  |                                |                    |
| 📢 E-Notice Board            |                                              |                  |                                |                    |
| My ICard                    |                                              |                  |                                |                    |
| My Detailed Profile         |                                              |                  |                                |                    |
| Change Password             |                                              |                  |                                |                    |
| O Logout                    |                                              |                  |                                |                    |
|                             |                                              |                  |                                |                    |
|                             |                                              |                  |                                |                    |
|                             |                                              |                  |                                |                    |

- 3. On the left side, we have all the modules available.
  - a. <u>Today's Timetable:</u> It shows classes of the current day.
  - b. <u>Weekly Timetable:</u> Shows all weekly classes.

| SmartProf RLAC           |   |                         |                         |                                         |           |                  |          |      | Nikhil Kumar Rai |
|--------------------------|---|-------------------------|-------------------------|-----------------------------------------|-----------|------------------|----------|------|------------------|
| O Today's Timetable      | W | eekly Timetable         |                         |                                         |           |                  |          |      |                  |
| 🗎 Weekly Timetable       |   | Manday                  | Tuesday                 | Wednesday                               | Thursday  | Friday           | Saturday |      |                  |
| Attendance Summary       |   | (FIGHAB)                | 10020037                | ( ( ) ( ) ( ) ( ) ( ) ( ) ( ) ( ) ( ) ( | 1100 2009 | ( Haby           | 50(0,00) |      |                  |
| My Classes               |   | Object oriented program | ming with C++ (L) (DSC) |                                         |           | MS. SHIKHA VERMA |          | PC13 | ()<br>11:00      |
| 🞓 My Scores              |   | Object oriented program | ming with C++ (L) (DSC) |                                         |           | MS. SHIKHA VERMA |          | •    | Q                |
| Optional Paper Selection |   |                         |                         |                                         |           |                  |          | PC13 | 12:00            |
| 👌 IA Report              |   |                         |                         |                                         |           |                  |          |      |                  |

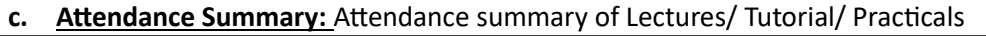

| SmartProf RLAC             | E Nikhil Kumar Rai 1        |
|----------------------------|-----------------------------|
|                            | Attendance Summary          |
| 🛗 Weekly Timetable         |                             |
| Attendance Summary         | Probability for computing * |
| My Classes                 |                             |
| 🕿 My Scores                |                             |
| Optional Paper Selection   |                             |
| 🖪 IA Report                |                             |
| Assignment/Study Material  | Lec.0/0 Lab.0/0             |
| Case Study & Question Bank |                             |
| 🖉 Faculty Connect          |                             |
| 📢 E-Notice Board 🛛 🚺       | 06                          |
| A My ICard                 | Tuts, 0/0                   |

- d. <u>My Classes:</u> All classes allocated to you, for ex. Core/GE/SEC/VAC/AEC
- e. <u>My Scores:</u> Scores of Test/Assignments
- f. <u>Optional Paper Selection</u>: In this, you will give your preferences for GE/GE-Language (B.Com.(P))/SEC/AEC:Hindi/VAC/DSE. This is very crucial for choosing your GE/SEC/AEC/VAC/DSE papers.
- g. IA Report: Internal Assessment Report
- **h.** <u>Assignment/Study Material:</u> Assignments and study material provided by the teacher. This will also include any message shared with you by the faculty.
- i. Case Studies/Study Material: Central repository for study material and case studies
- j. <u>Faculty Connect:</u> Contact information of faculties allocated to your Timetable.
- **k.** <u>E-Notice Board:</u> The notices that the administration will share with you.
- I. My ICard: Your Digital ID Card (In progress)
- m. <u>Change Password:</u> For changing your password.

## Guide to the App-"SmarProf RLAC"

**<u>1. Download the app from the Google Play store (IoS App will be released soon. Meanwhile, you can use browser for accessing ERP Portal):</u>** 

https://play.google.com/store/apps/details?id=com.mobiquel.smartprofrlac

## 2. Login Screen:

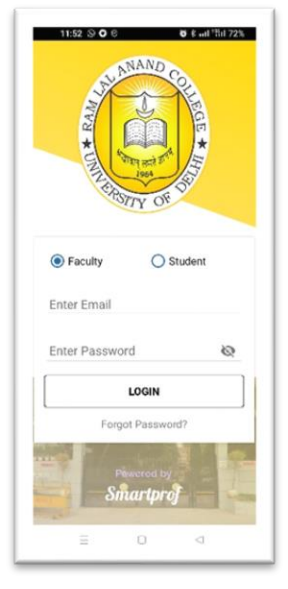

**<u>3. After Login</u>**: (Below you have three options in which you can see Today's TT, weekly TT, scores)

\_\_\_\_\_

| Theory of Probability<br>pistribution (J) (DSC)<br>CMALHAR<br>CHARLAR<br>CHARLAR<br>CHARLAR<br>CHARLAR<br>DE ALL DEPENDEN<br>CHARLAR<br>DE ALL DEPENDEN<br>CHARLAR<br>DE ALL DEPENDEN<br>CHARLAR<br>PROF MIXELA DATTA<br>MAZUMOER | •<br>•<br>•<br>•<br>• | ()<br>18:00<br>()<br>11:00 |
|----------------------------------------------------------------------------------------------------|-----------------------|----------------------------|
| Nistribution (L) (DSĆ)                                                                                                    | • 11<br>• 11<br>• 11  | ()<br>18:00<br>11:00       |
| CHALHAN  Theory of Probability bistribution (L) (DSC)  CHALHAN  AND  AND  AND  AND  AND  AND  AND                                                                                                    | •<br>•                | ()<br>11:09                |
| Vistribution (L) (DSĆ)<br>P. R. KII DEPP SINGH<br>CHAUHAN<br>KUPICA Statistics-I<br>L) (DSC)<br>PROF. MUKTA DATTA<br>MAZUMDER                                                                                                    | •<br>•                | ()<br>11:00                |
| CHAUHAN<br>Applied Statistics-I<br>L) (DSC)<br>PROF. MUKTA DATTA<br>MAZUMDER                                                                                                    | •                     | 0                          |
| L) (DSC)<br>PROF. MUKTA DATTA<br>MAZUMDER                                                                                                    | 11                    | 0                          |
| MAZUMDER                                                                                                    |                       | 12:00                      |
|                                                                                                    |                       |                            |
| (S) Today 🗍 Wee                                                                                                    | kly                   | 🕄 Sco                      |
| Welcome<br>Anshul Kumar<br>Ashu stats5018@rla o<br>23/5030<br>B.Sc. (H) Statistics                                                                                                    | lu ac ir              |                            |
|                                                                                                    |                       | -                          |
| & Notice Board                                                                                                    |                       |                            |
| Faculty Message                                                                                                    |                       |                            |
| Faculty Connect                                                                                                    |                       |                            |
| About SmartProt                                                                                                    |                       |                            |
| O Logout                                                                                                    |                       |                            |

4. After Clicking Menu (Three Horizontal Line) on Top left

Notice by The Administration will appear here

Any message by faculty members will appear here

Contact Information of faculty member in your TT

## 5. Attendance Report:

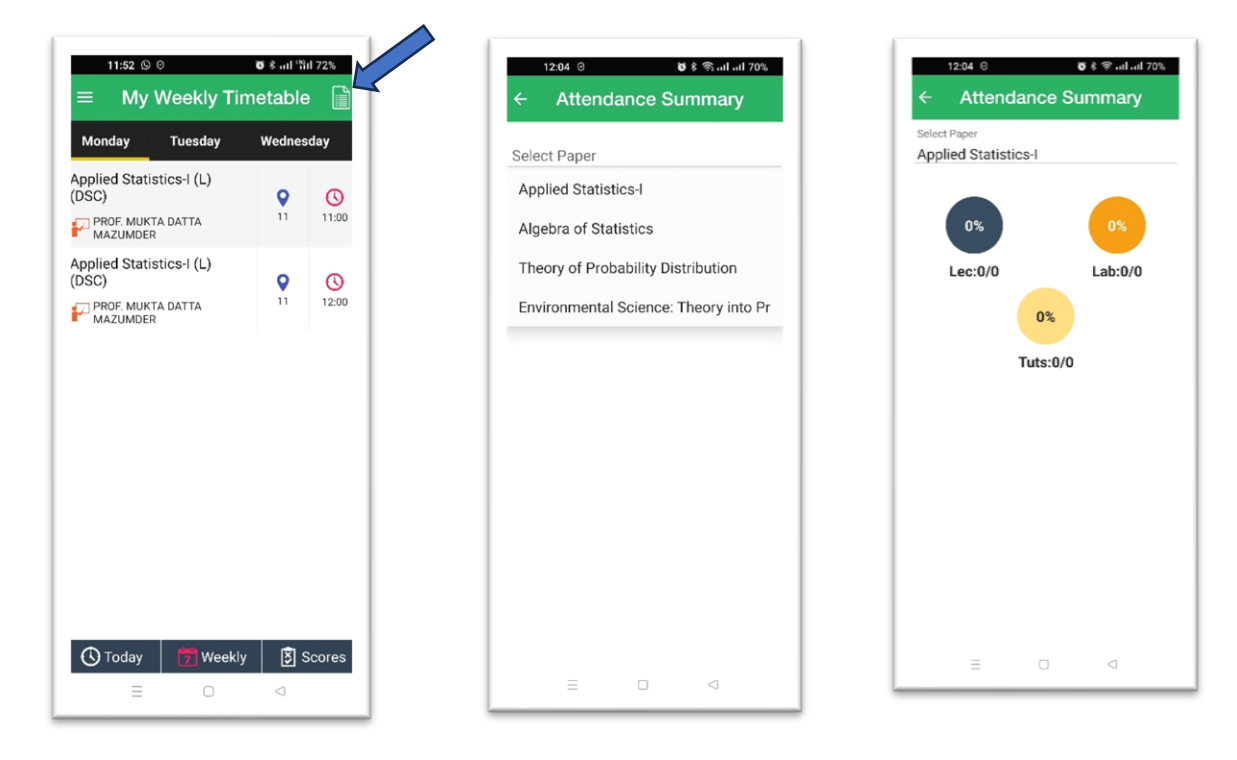